## How to Enter Game Officials into the Game Record

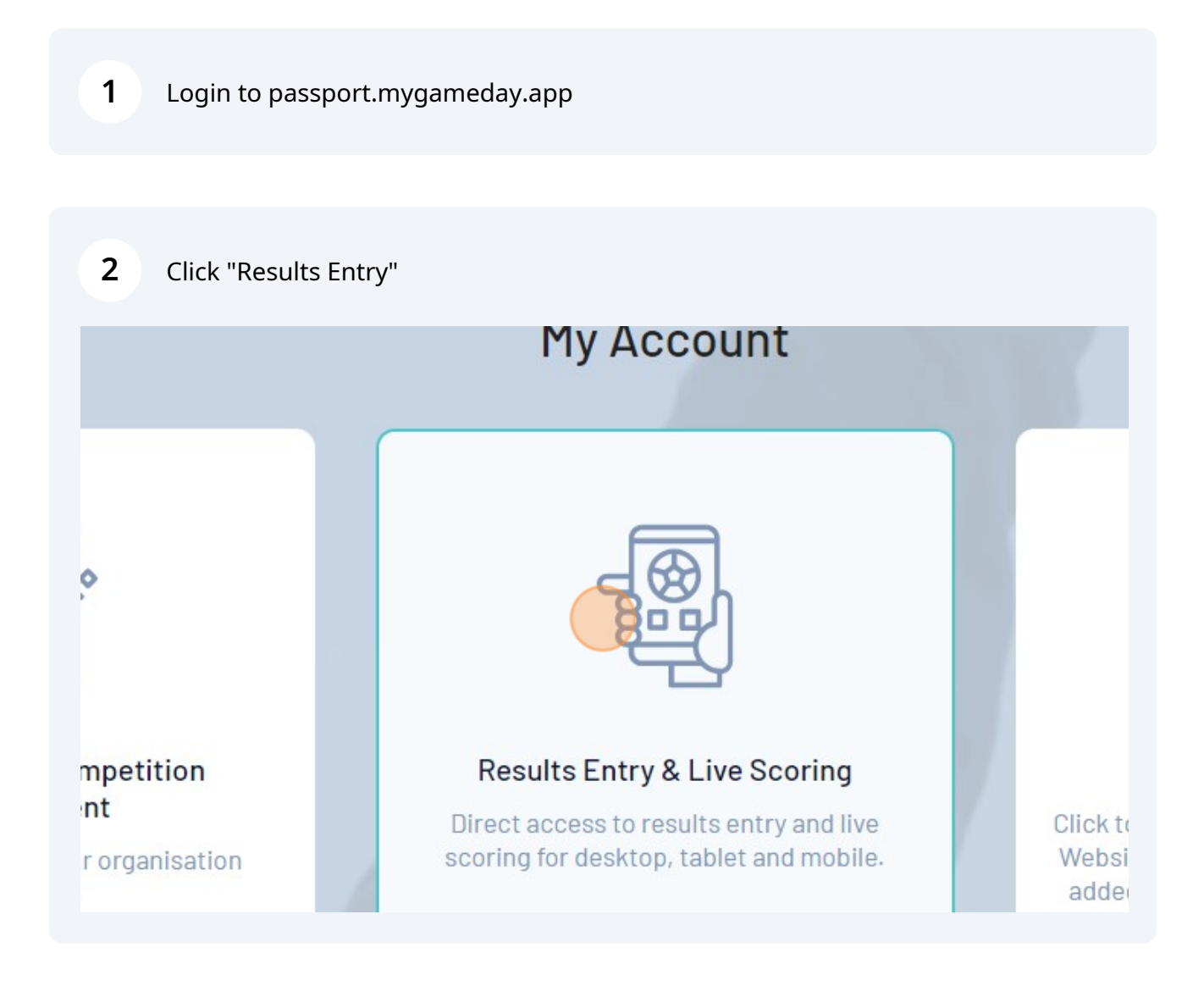

### **Adding Game Officials**

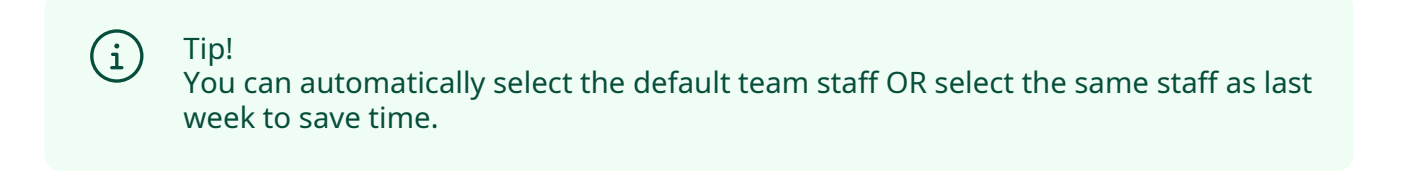

Click "Pre Game"

|                         |                   |                           |           |         | Filter Matches +++ |
|-------------------------|-------------------|---------------------------|-----------|---------|--------------------|
|                         |                   |                           |           |         |                    |
|                         |                   |                           |           |         |                    |
|                         |                   |                           |           |         |                    |
|                         |                   |                           |           |         |                    |
| Competition             | Match Date Time   | <ul> <li>Venue</li> </ul> |           |         |                    |
| oomponnon               | + Haton bato Hino | Tondo                     |           |         |                    |
| Kosta's Cup Competition | 19/08/2023 10:00  | Redcliffe                 | Pre Game  | At Game | Post Game          |
| Kosta's Cup Competition | 19/08/2023 10:00  | Redlands                  | Pre Game  | At Game | Post Game          |
|                         |                   |                           |           |         |                    |
| Kosta's Cup Competition | 26/08/2023 10:00  | Redcliffe                 | Pre Game  | At Game | Post Game          |
| Kosta's Cup Competition | 02/00/2023 00-00  | Coomerc                   | Pre Game  | At Game | Post Game          |
| Nosta's oup competition | 02/03/2020 00:00  | Coomera                   | i le Game | At Game | i usi udine        |
| Kosta's Cup Competition | 09/09/2023 02:00  | Redlands                  | Pre Game  | At Game | Post Game          |
|                         |                   |                           |           |         |                    |

| 4 Click the dro                                            | pdown on "Auto Select Officials".       |
|------------------------------------------------------------|-----------------------------------------|
|                                                            | OP= On Permit Q= Finals Qualified       |
|                                                            |                                         |
| annot find the correct officials r                         | Auto Select Officials<br>Save Officials |
| lember                                                     | Temporary Assignment                    |
| import, r layer                                            |                                         |
| Select Team Official                                       |                                         |
| Select Team Official<br>Dory, John                         |                                         |
| Select Team Official<br>Dory, John<br>Select Team Official |                                         |

| <b>5</b> Click "Select all default to             | eam Staff"                                                                               |
|---------------------------------------------------|------------------------------------------------------------------------------------------|
|                                                   | OP= On Permit 0= Finals Qualified                                                        |
|                                                   |                                                                                          |
|                                                   |                                                                                          |
|                                                   | Auto Select Officials 🗸 Save Officials                                                   |
| when you cannot find the correct officials name i | <ul> <li>No Auto Select efore applying</li> <li>Select all default team Staff</li> </ul> |
| Member                                            | Select all staff from last week                                                          |
| Import, Player                                    |                                                                                          |
| Select Team Official                              |                                                                                          |
| Dory, John                                        | •                                                                                        |
| Select Team Official                              | •                                                                                        |
| Select Team Official                              | ▼ OBUA Umpire: Barry Foat                                                                |

6

### **OR** Click "Select all staff from last week" button.

|                    |                                                  | OP= On Permit Q= Finals                |
|--------------------|--------------------------------------------------|----------------------------------------|
|                    |                                                  |                                        |
|                    |                                                  |                                        |
|                    |                                                  | Auto Select Officials 🗸 Save Officials |
| nents apply only w | hen you cannot find the correct officials name i | No Auto Select efore applying          |
| ients.             |                                                  | Select all default team Staff          |
| pointment          | Member                                           | Select all staff from last week        |
| ach                | Import, Player                                   |                                        |
| istant Coach       | Select Team Official                             |                                        |
| m Manager          | Dory, John 💌                                     |                                        |
| er                 | Select Team Official                             |                                        |
| pire               | Select Team Official                             | QBUA Umpire: Barry Foat                |

# If you don't have default Team Officials, you will need to select the game officials for each week:

í

| 7 Click '              | 'Pre Game"       |                           |          |         |                   |
|------------------------|------------------|---------------------------|----------|---------|-------------------|
|                        |                  |                           |          |         | Filter Matches 11 |
|                        |                  |                           |          |         |                   |
|                        |                  |                           |          |         |                   |
|                        |                  |                           |          |         |                   |
| ompetition             | Match Date Time  | <ul> <li>Venue</li> </ul> | *        |         |                   |
| osta's Cup Competition | 19/08/2023 10:00 | Redcliffe                 | Pre Game | At Game | Post Game         |
| osta's Cup Competition | 19/08/2023 10:00 | Redlands                  | Pre Game | At Game | Post Game         |
| osta's Cup Competition | 26/08/2023 10:00 | Redcliffe                 | Pre Game | At Game | Post Game         |
| osta's Cup Competition | 02/09/2023 00:00 | Coomera                   | Pre Game | At Game | Post Game         |
| osta's Cup Competition | 09/09/2023 02:00 | Redlands                  | Pre Game | At Game | Post Game         |
|                        |                  |                           |          |         |                   |

### Scroll to the Team Officials Section.

Click the dropdown to enter your: Team Coach, EO (Manager), Team Umpire, Scorer Name

#### **Team Officials**

8

Auto Select Officials

Save Offic

Temporary assignments apply only when you cannot find the correct officials name in the drop box below. Please check before applying temporary assignments.

| Group | Appointment     | Member                 | Temporary Assignment |
|-------|-----------------|------------------------|----------------------|
| 1     | Coach           | Select Team Official   |                      |
| 1     | Assistant Coach | Select Team Official   |                      |
| 1     | Team Manager    | Select Team Official 💌 |                      |
| 1     | Other           | Select Team Official 💌 |                      |
| 2     | Umpire          | Select Team Official   |                      |
| 0     | Coorer          | Salaat Taam Official   |                      |

**IF** you have a different person filling the role, pleae type their name in Temporary Assignment. Remember to collect their Umpire Number, Scorer Accreditation Level, or Coach Accreditation Level and add this after their name.

Click "Temporary Assignment" field to enter this information.

9

| nent    | Member               | Temporary Assignment            |  |
|---------|----------------------|---------------------------------|--|
|         | Import, Player       | •                               |  |
| t Coach | Select Team Official | •                               |  |
| nager   | Dory, John           |                                 |  |
|         | Select Team Official |                                 |  |
|         | (no official)        |                                 |  |
|         | Smith, Sample        |                                 |  |
|         |                      | © GameDay. All rights reserved. |  |
|         |                      |                                 |  |

| <b>10</b> Click "Save O                  | fficials" button.                    |
|------------------------------------------|--------------------------------------|
|                                          | OP= On Permit 0= Finals Qualified    |
| en you cannot find the correct officials | Auto Select Officials Save Officials |
| Member                                   | Temporary Assignment                 |
| Import, Player                           | ▼                                    |
| Select Team Official                     | ·                                    |
| Dory, John                               |                                      |
| Select Team Official                     | ·                                    |
| (no official)                            | ▼ OBUA Umpire: Barry Foat            |
| Smith, Sample                            | ▼                                    |
|                                          | © RameRav All rinhts reserved        |